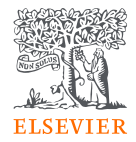

# AdminTool y E-pic Gestione la cuentas de su institución

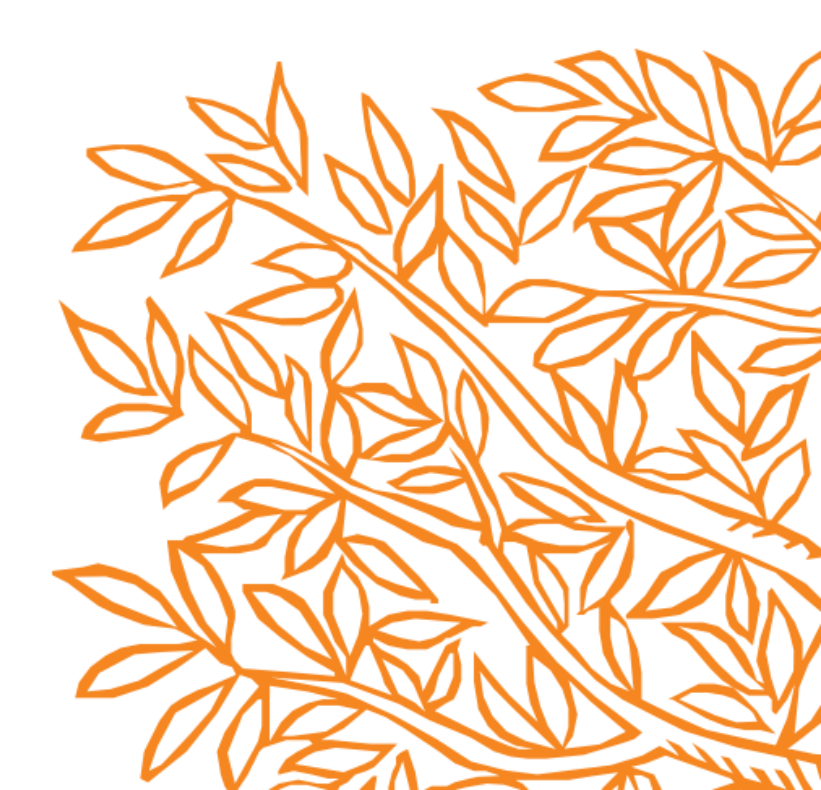

## AdminTool x E-PIC

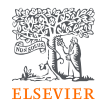

|                                                             | AdminTool | E-PIC |
|-------------------------------------------------------------|-----------|-------|
| Organizar la estructura de la cuenta                        | Х         |       |
| Administrar ID de usuários                                  | Х         |       |
| Organizar flujo de préstamos entre bibliotecas              | Х         |       |
| Sacar estadísticas de uso                                   |           | X     |
| Personalizar las cuentas de SD y Scopus                     | Х         |       |
| Visualizar tentativas de uso a títulos no suscritos         |           | X     |
| Reportes SD, SC y EV en formatos gráficos                   |           | X     |
| Visualizar colaboración global institucional                |           | X     |
| Sacar estadísticas de Clinical Key, Embase y<br>Mendeley IE |           | Х     |
| Descubrir como sus usuários usan API's                      |           | X     |
| Informaciones estratégicas de colaboración                  |           | Х     |
|                                                             |           |       |

### Como obtener acceso los sistemas

Researcher Discovery

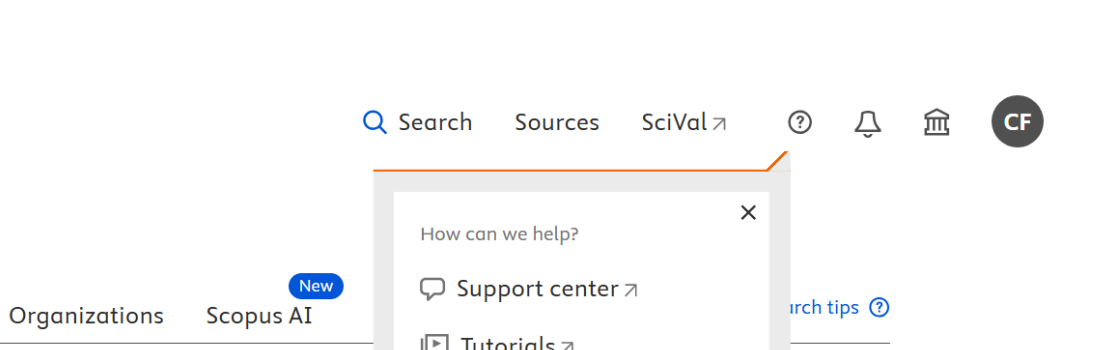

Search within Article title, Abstract, Keywords

+ Add search field 🗄 Add date range 🛛 Advanced document search 🔪

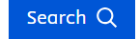

For further assistance:

Start exploring

Documents

Authors

**Scopus** 

#### Admin Tool - Admin Tool

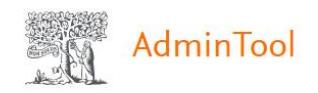

### Welcome to Admin Tool

A central location for administrators to easily manage user privileg and access to Elsevier products.

Get started

New user? Contact us to get access to Admin Tool.

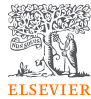

×

#### \_

Get started

#### Help Us Improve

If you are an Admin Tool user, we are interested in your feedback on our new administrative tool, Admin Console, to ensure it best suits your needs.

Sign up to participate in a 60-minute online testing session, and if selected, you will receive a \$/
€/£50 online gift voucher as an appreciation of your time.

No thanks

Sign me up!

### Qué es el Admin Tool

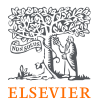

Herramienta que permite **administrar y personalizar** su suscripción a **ScienceDirect**. y **Scopus**.

- El acceso a la herramienta de administración se otorga durante la configuración de la cuenta. Si necesita solicitar acceso al administrador.
- Por motivos de seguridad, debes estar dentro del rango de IP de su institución para poder acceder a la herramienta de administración.

### Funcionalidades

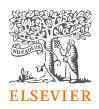

#### Estructura de la cuenta

- Organice su cuenta por grupos
- Fechas de inicio y finalización para un grupo/departamento en particular .
- Utilice Crear/Editar un grupo para crear o modificar un grupo. y, a continuación, use Intervalos de IP de cuenta para seleccionar intervalos de IP de la lista de intervalos asignados a su cuenta.

Nota: **no** puede crear nuevos rangos de IP a través de Admin Tool, pero puede enviar una solicitud al equipo de soporte de Elsevier para crear nuevos rangos.

La página de información general proporciona detalles del consorcio y de la cuenta, acceso a la configuración de la cuenta y una lista de grupos asociados con la cuenta. Un administrador de grupo puede acceder a la página Información general de la cuenta, pero solo en modo de visualización.

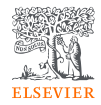

#### Administrar ID de usuario:

- Vea y administre usuarios individuales en su cuenta: asigne usuarios específicos a grupos, administre derechos de acceso, restablezca contraseñas y crea ID de registro.
- Ejecute una búsqueda del perfil individual de un usuario y, a continuación, modifique los detalles de su cuenta según sea necesario (por ejemplo, solicitando a un usuario que cambie su contraseña al iniciar sesión por primera vez).
- Cree y envíe identificadores de registro de acceso remoto a una persona o grupo de usuarios proporcionando sus direcciones de correo electrónico. También puede designar fechas de inicio y finalización para el acceso de los usuarios. La creación de ID de registro remoto solicitará a los usuarios invitados que creen su perfil para acceder a ScienceDirect y/o Scopus.

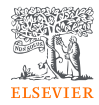

#### Integración de bibliotecas

 Los administradores a nivel de cuenta pueden establecer la configuración de Préstamo interbibliotecario/Entrega de documentos para una cuenta o grupo específico; incluyendo la dirección de correo electrónico a la que se entregan las solicitudes de documentos e instrucciones especiales para el formulario de entrega de documentos.

#### Estadísticas de uso

Acceda a nuestro sitio de informes de uso.

### Información general de cuenta

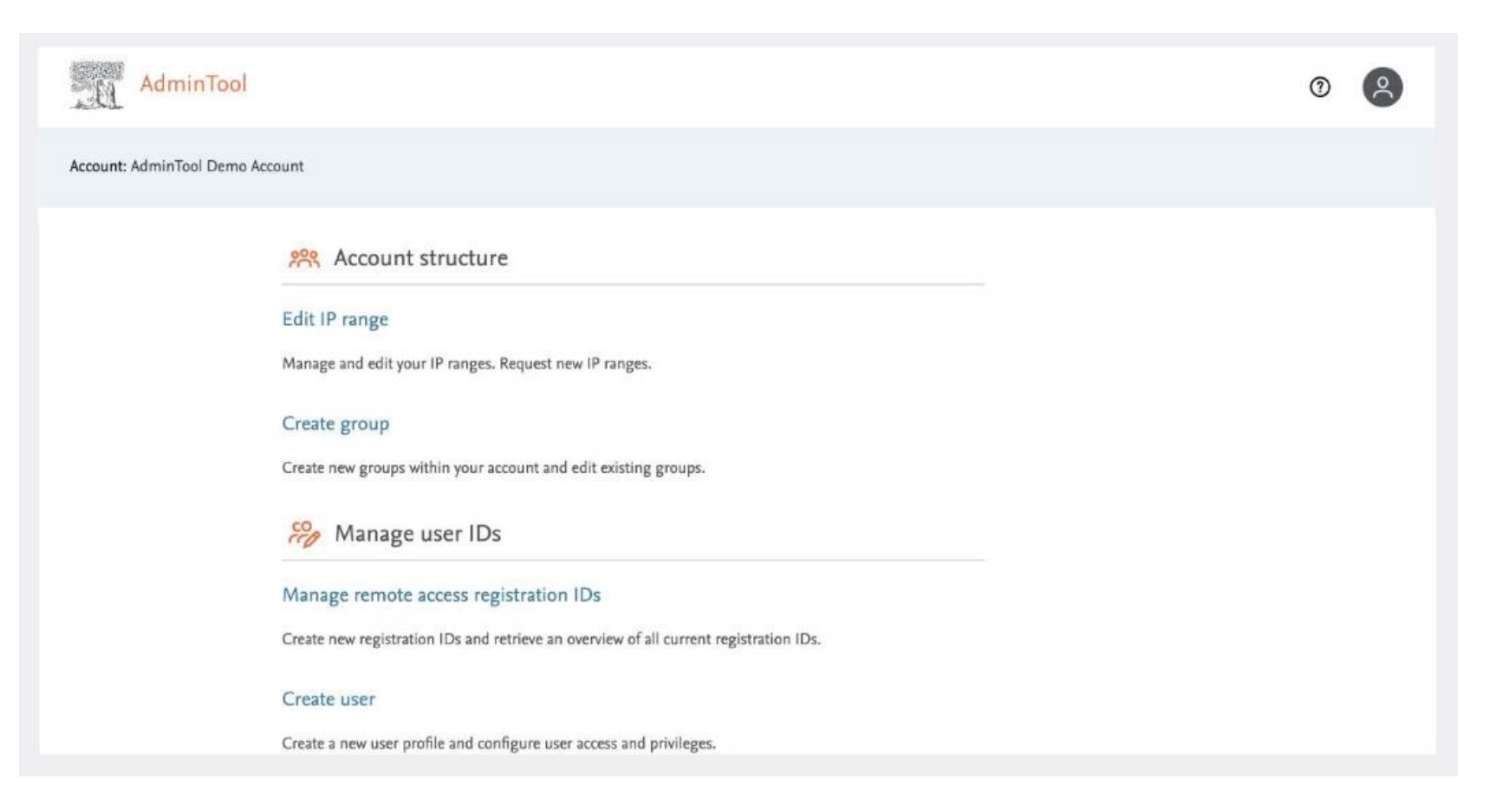

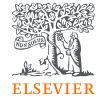

### **Document Delivery**

Order Request Date: 16 May 2025 My name is - SArah Rodrigues E-Mail Address is - s.rodrigues.1@elsevier.com Address 1 - xxxx City - paris Zip - 80000 Country - France

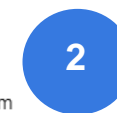

| * Required fields     |                     |  |
|-----------------------|---------------------|--|
| First name *          | Last name *         |  |
| e.g. ).L              | e.g. Smith          |  |
| E-mail address *      | Mailing address *   |  |
| e.g. j.smith@mail.com |                     |  |
| City *                | Country *           |  |
| State/Province        | Postal (zip) code * |  |
| Phone number          | Fax number          |  |
| e.g. +1 937 234 3456  |                     |  |
| Special instructions  |                     |  |

Cancel

I am requesting the following article:

Authors - Tawfek, N., Amin, H., Abdalla, A., Fargali, S. Source Title - Current Science International Volume/Issue - Volume 4, Issue 4, Pages 525-537 Year - 2015

This email has been sent to you by Scopus®, a product of Elsevier B.V., Radarweg 29, 1043NX Amsterdam, The Netherlands, Tel.+31 20 485 3911.

(c) 2025 Scopus. All rights reserved. Any unauthorized use, reproduction, or transfer of this message or its contents, in any medium, is strictly prohibited. Scopus ® is a registered trademark of Elsevier B.V.

The document will be provided for your personal research use and on the condition that you agree not to make further copies for systematic distribution. By using this form to order a document, you agree to the terms mentioned here.

#### Verify your document below: 1

- Tawfek, N., Amin, H., Abdalla, A., Fargali, S.
- Adverse effects of some food additives in adult male albino rats
- (2015) Current Science International, 4 (4), Pages 525-537, Cited 34 times.

Enter your contact information and special instructions below:

1

Send your order

### Administración de ScienceDirect

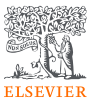

• Visualice detalles de derechos de acceso y configuraciones para usar ScienceDirect;

• Administre las opciones de compra de artículos no suscritos, los códigos de costo, los saldos y el historial de transacciones

 Los enlaces externos se pueden configurar mediante el uso de solucionadores de enlaces organizados por usted o por el servicio de atención al cliente de Elsevier, o mediante el uso de socios de enlaces predefinidos de ScienceDirect.

• Personalice la interfaz de ScienceDirect agregando el logotipo o el nombre de su organización y proporcionando texto que se utilizará para el mensaje de acceso de texto completo.

• Busca y descarga informes de contenido, cobertura y derechos para tu cuenta. Descargue un listado de libros y revistas suscritos por la institución.

#### ScienceDirect Admin

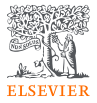

| AdminTool                          |                                                                                                    | 0 | 8 |
|------------------------------------|----------------------------------------------------------------------------------------------------|---|---|
| Account: AdminTool Demo            | Account                                                                                                    |   |   |
| General<br>ScienceDirect<br>Scopus | <ul> <li>Branding</li> <li>Link resolvers</li> <li>Link resolvers</li> <li>In product messaging and branding</li> <li>Display your institution's personalized message and logo in ScienceDirect.</li> <li>Linking</li> <li>Link resolvers</li> <li>Enable and configure links from full-text articles to your library link resolvers and /or predefined linking partners. Customize other external links to use within ScienceDirect.</li> <li>Product linking settings</li> </ul> |   |   |
|                                    | Enable and configure your product linking settings within ScienceDirect. Allow Scopus citing articles to                                                                                                    |   |   |

Puede configurar su resolución de enlaces estándar o basada en imágenes para mostrar la imagen predeterminada, un enlace de texto de su elección o una imagen de enlace personalizada a la que puede especificar la URL

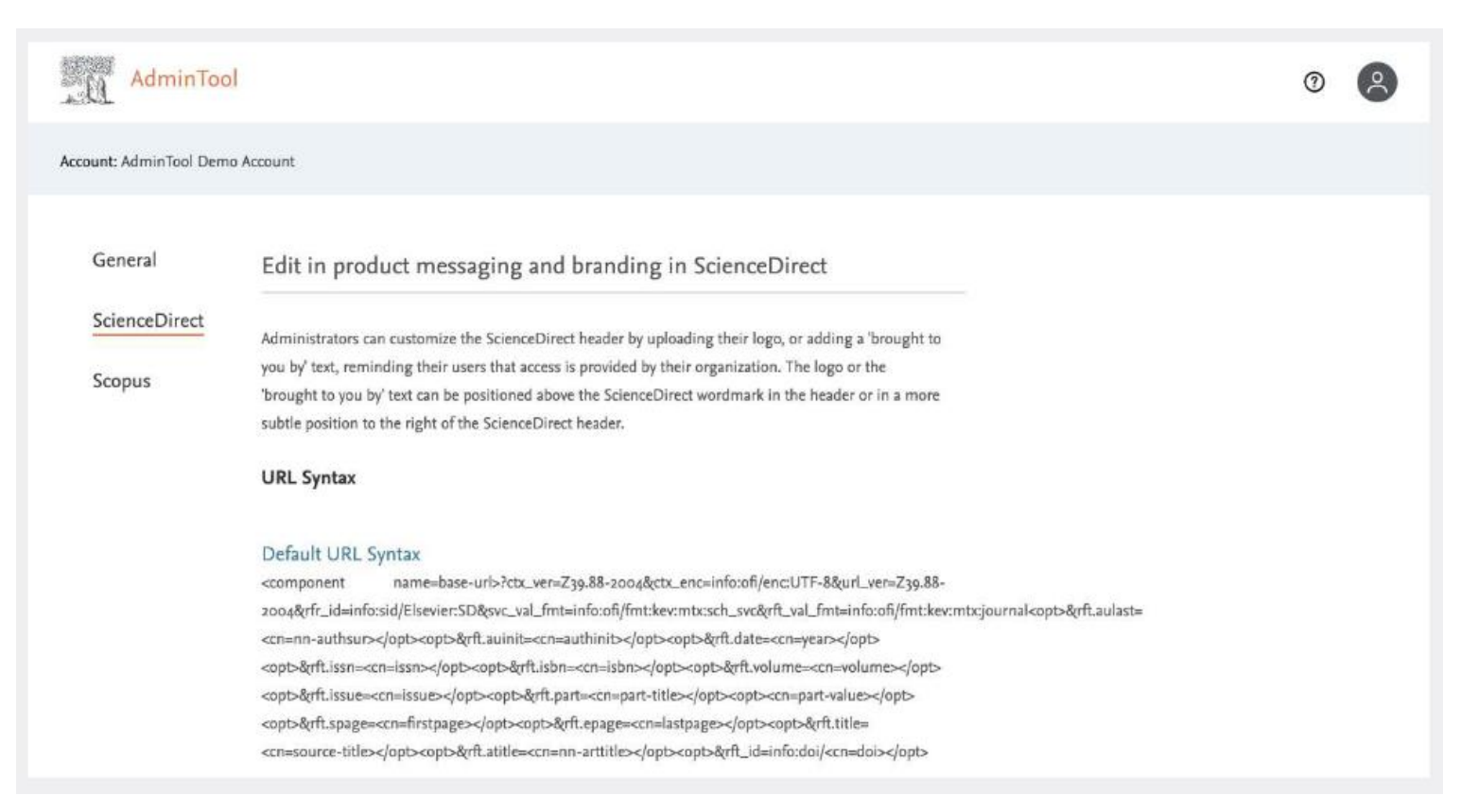

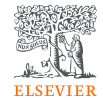

### Administración de Scopus

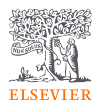

- La página de información de la cuenta de Scopus proporciona detalles de derechos de acceso y configuración para usar Scopus. Incluye:
- la adición de su propia biblioteca
- la personalización de enlaces externos y la visualización de mensajes personalizados en determinadas páginas de Scopus, incluido el acceso remoto.
- Personalizar la interfaz de Scopus cargando el logotipo o el nombre de su organización.
- Visualizar enlaces de acceso a Scopus, al sitio de información de Scopus, al informe de cobertura de Scopus y a los materiales de apoyo y formación de Scopus.

#### Scopus Admin

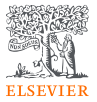

| Image: Second Second Secon |                         |                                                                                                    |   |   |   |
|----------------------------------------------------------------------------------------------------|-------------------------|----------------------------------------------------------------------------------------------------|---|---|---|
| Account: AdminTool Demo Account         General                                                                                                    | AdminTool               |                                                                                                    |   | 0 | 8 |
| General                                                                                                    | Account: AdminTool Demo | Account                                                                                                  |   |   |   |
| ScienceDirect       In product messaging and branding         Scopus       Display your institution's personalized message on pages in Scopus.                                                                                                    | General                 | 😥 Branding                                                                                               |   |   |   |
| Scopus Display your institution's personalized message on pages in Scopus. <td< td=""><td>ScienceDirect</td><td>In product messaging and branding</td><td></td><td></td><td></td></td<>                                                                                                    | ScienceDirect           | In product messaging and branding                                                                        |   |   |   |
| <ul> <li>Linking</li> <li>External link settings</li> <li>Enable and configure your link resolver service and customize other external links to use within Scopus.</li> <li>Pre-defined links</li> <li>Activate or deactivate Scopus linking options.</li> <li>Patent links</li> <li>Enable patent links on the Scopus search results page.</li> </ul>                                                                                                    | Scopus                  | Display your institution's personalized message on pages in Scopus.                                      |   |   |   |
| External link settings         Enable and configure your link resolver service and customize other external links to use within Scopus.         Pre-defined links         Activate or deactivate Scopus linking options.         Patent links         Enable patent links on the Scopus search results page.                                                                                                    |                         | & Linking                                                                                                |   |   |   |
| Enable and configure your link resolver service and customize other external links to use within Scopus.  Pre-defined links  Activate or deactivate Scopus linking options.  Patent links  * Enable patent links on the Scopus search results page.                                                                                                    |                         | External link settings                                                                                   |   |   |   |
| Pre-defined links Activate or deactivate Scopus linking options. Patent links Enable patent links on the Scopus search results page. *                                                                                                    |                         | Enable and configure your link resolver service and customize other external links to use within Scopus. |   |   |   |
| Activate or deactivate Scopus linking options. Patent links * Enable patent links on the Scopus search results page.                                                                                                    |                         | Pre-defined links                                                                                        |   |   |   |
| Patent links * Enable patent links on the Scopus search results page.                                                                                                    |                         | Activate or deactivate Scopus linking options.                                                           |   |   |   |
| * Enable patent links on the Scopus search results page.                                                                                                    |                         | Patent links                                                                                             |   |   |   |
| abc                                                                                                    |                         | Enable natent links on the Sconus search results nage                                                    | * |   |   |

#### ¡Actualización!

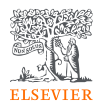

Semana de 6 de Mayo – la función de **Administración Remota** ha sido desabilitada por cuestiones de seguridad. Los administradores tendrán que estar conectados a una IP institucional autorizada.

### Elsevier - Product Insights for Customers

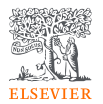

| ← C බ ⊡ https://e-pic.elsevier.co                                                                                                    | <b>om</b> /dashboard                            | Q A                                                                                                    | 🗠 🏠 🚾 🔇 🕻 🗲 🗿 …                                                 |
|----------------------------------------------------------------------------------------------------|-------------------------------------------------|----------------------------------------------------------------------------------------------------|-----------------------------------------------------------------|
| 🐤 Login   Salesforce 🛛 👰 Email – c.fiorin@els 🗖 St                                                                                                    | art - Sales Compe 🌐 Compliance Non Establishing | a Share 🤹 Workday_RH 🛛 🕀 Vídeos Insta - OneD.                                                              | 📨 Agendar um Webin 🕻 🕻                                          |
| Product Insights for Customers                                                                                                    |                                                 |                                                                                                    |                                                                 |
| Your Institution                                                                                                    |                                                 |                                                                                                    |                                                                 |
| Dashboard Manage research tools Staying ahead                                                                                                    | Empower my researchers                          |                                                                                                    |                                                                 |
| COUNTER COP5 Reports                                                                                                    | COUNTER COP5.1 Reports                          | Popular publications<br>Last week, the publication by J. Demonstration et al., has<br>been viewed the most | ScienceDirect Efficiency gains<br>80<br><sup>working days</sup> |
| <ul><li>ScienceDirect</li><li>Scopus</li></ul>                                                                                                    | <ul><li>ScienceDirect</li><li>Scopus</li></ul>  | 250 views<br>Demonstration Article 7 a                                                                     | Gained last month                                               |
| ScienceDirect Journal Demand<br>Most used journal in the last 12 months was:                                                                                                    | ScienceDirect usage                             | Scopus usage                                                                                               | Global collaboration                                            |
| THE LANCET<br>** encanation*<br>** encanation*<br>** |                                                 | — Searches<br>— Literature discovery activities<br>— Infometrics use activity                              |                                                                 |

## **API's**

#### Application Programing Interface

Software intermediario que permite dos aplicaciones hablaren una con la otra.

Ayuda a automatizar fujos de trabajo que sean repetitivos o difíciles. Los datos pueden ser sacados del nuestras bases e integrados a los sistemas institucionales.

Al lado: ejemplo de reporte que se puede sacar utilizando una API de Scopus = Outputs de los 10 top authors y sus índice-H

Tabular Output of Results Scholarly Output h-Index Mengchu Zhou 793 525 329 66 Nirwan Ansari Yun Oing Shi 322 306 303 Haiming Min Wang Louis J.L. Lanzerotti 48 Yeheskel Bar-Ness 289 268 266 254 Joseph William Bozzelli Kevin D. Belfield 42 Edward L. Dreizin 37 Kamalesh K. Sirka 48 New Jersey Institute of Technology Scholarly Output joseph William Bozzelli Kevin D. Belfield Yeheskel Bar-Ness Edward L. Dreizin Louis J.L. Lanzerotti Kamalesh K. Sirkar Haiming Min Wang Mengchu Zhou Yun Qing Shi New Jersey Institute of Technology Scholarly Output & h-Index, Top 10 Authors by Output Scholarly Output h-Index 700 600 500 400 300 200 100

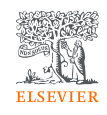

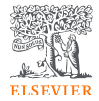

#### SCOPUS API USE CASES

SIMPLE

Showing publications from Scopus on your website

Showing Scopus cited-by counts on your website

Showing journal, article, or author metrics

Federated search

Populating IRs with basic document metadata from Scopus

Populating CRIS with document and citation overviews from Scopus

COMPLEX

Bibliometrics and business intelligence applications

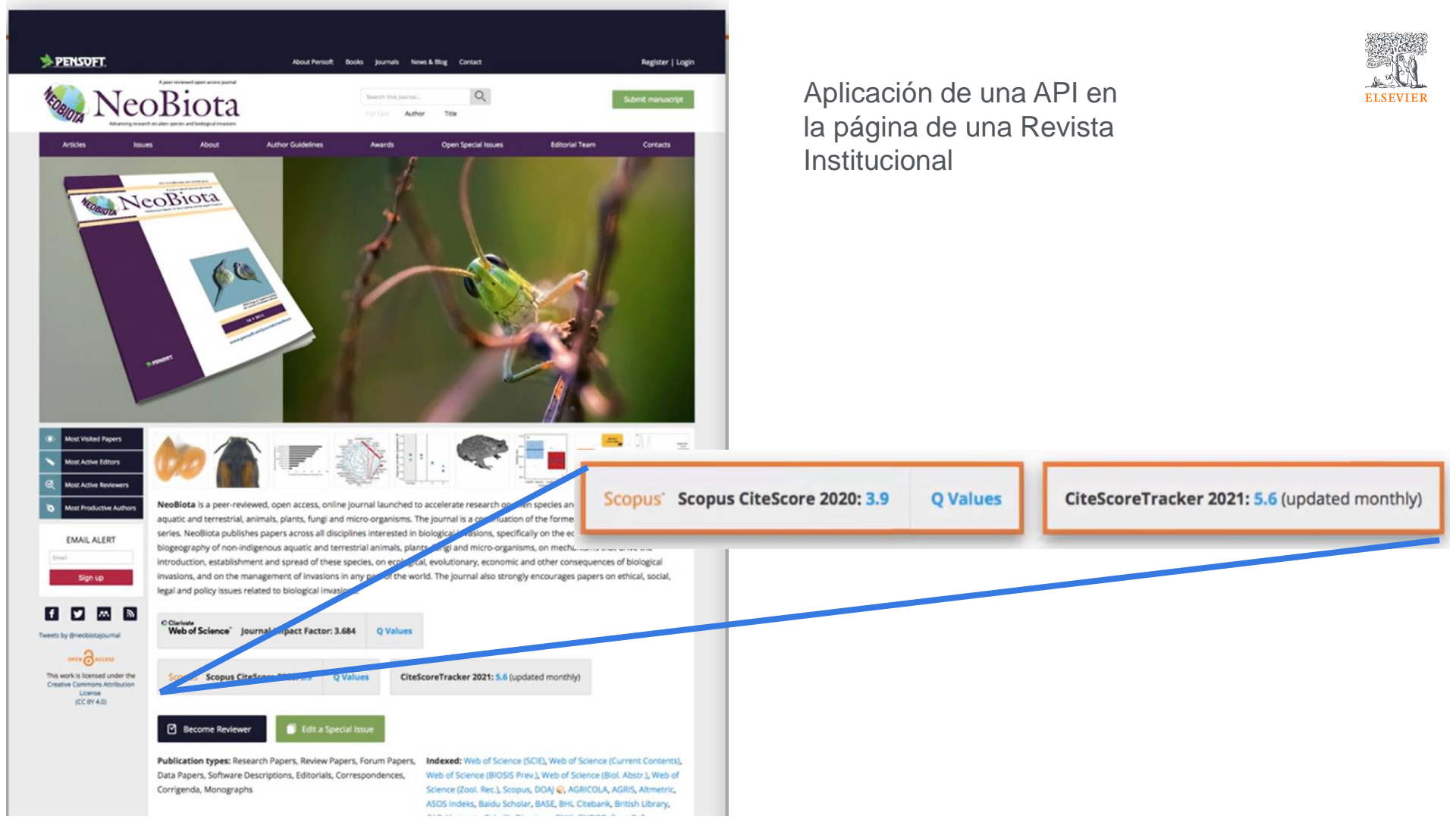

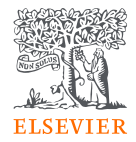

# Gracias

Christiane

Pablo

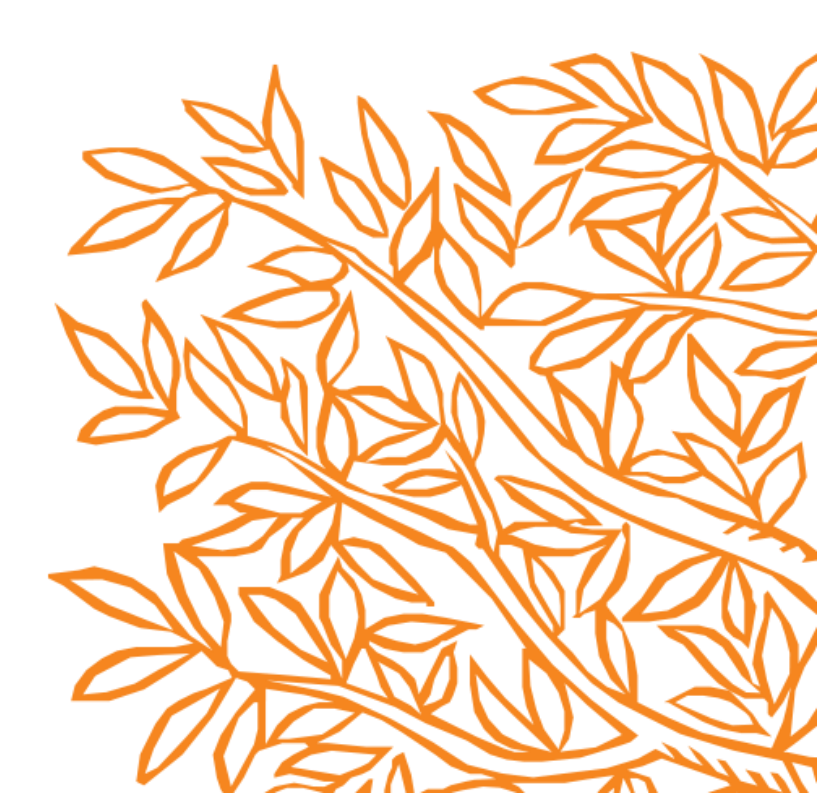